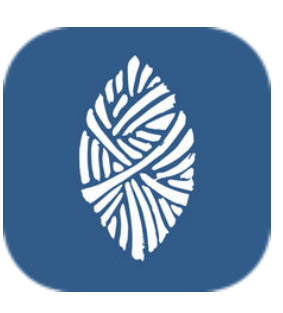

# ZuluDesk Parent

ZuluDesk dispone de una herramienta con la que los padres podrán administrar el dispositivo de sus hijos fuera del horario escolar. Esto permitirá que el alumno haga los deberes sin distracciones, dando un buen uso al dispositivo.

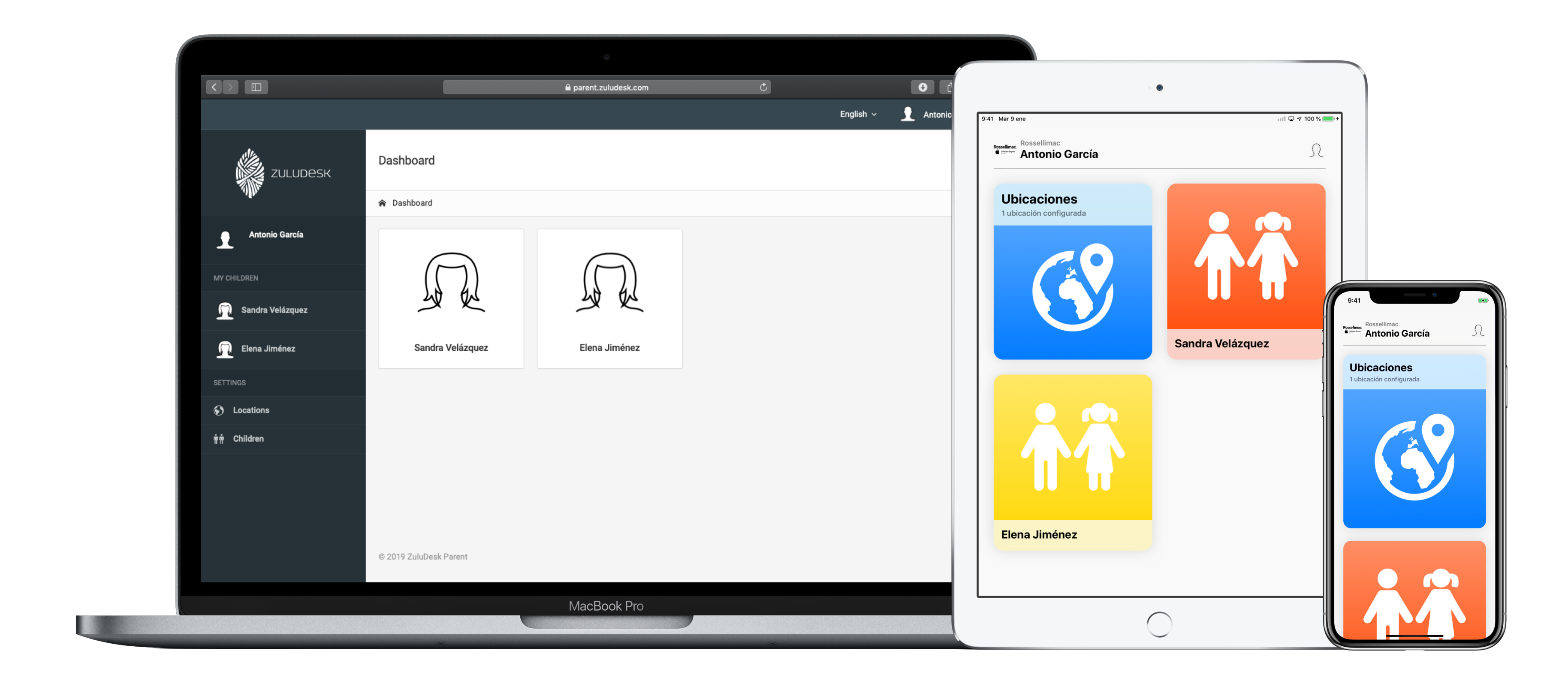

ZuluDesk Parent es accesible desde la web y la aplicación en iOS.

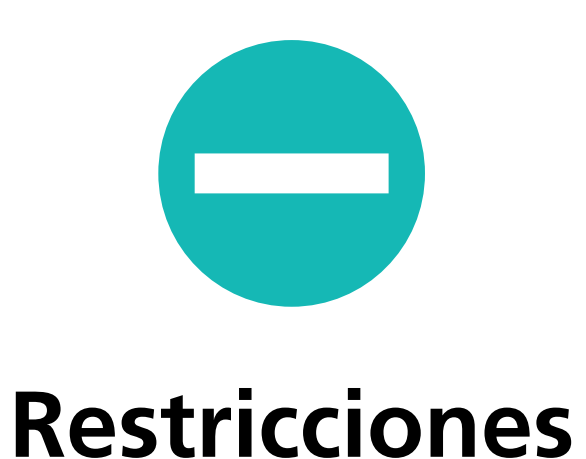

Los padres pueden evitar distracciones restringiendo el uso de aplicaciones, redes sociales, notificaciones y tiempo de juego.

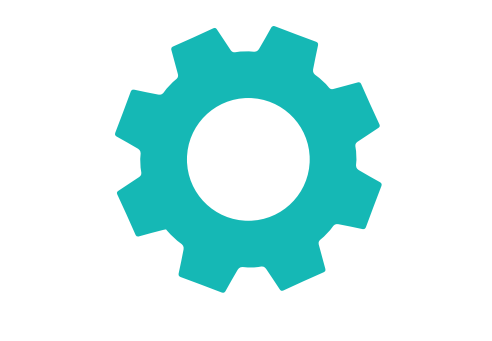

## **Reglas personalizadas**

Mediante un sencillo asistente, los padres podrán configurar reglas personalizadas, con las que varias restricciones podrán aplicarse automáticamente en un horario.

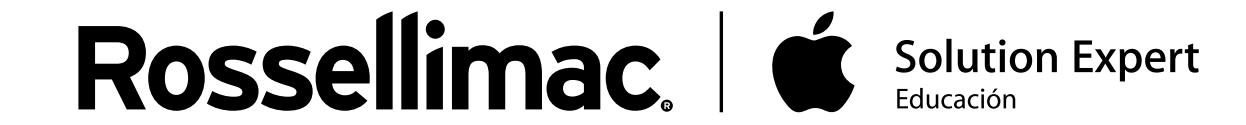

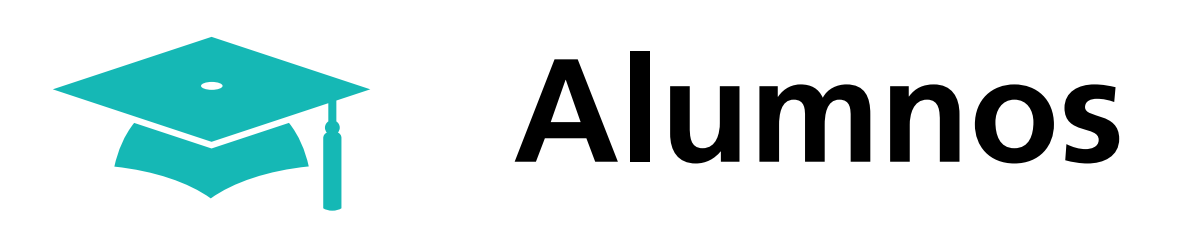

Una vez iniciado sesión en ZuluDesk Parent, nos aparecerán nuestros hijos.

Si haces clic en el perfil del padre aparecerá su información y dará la opción de modificar su contraseña de acceso

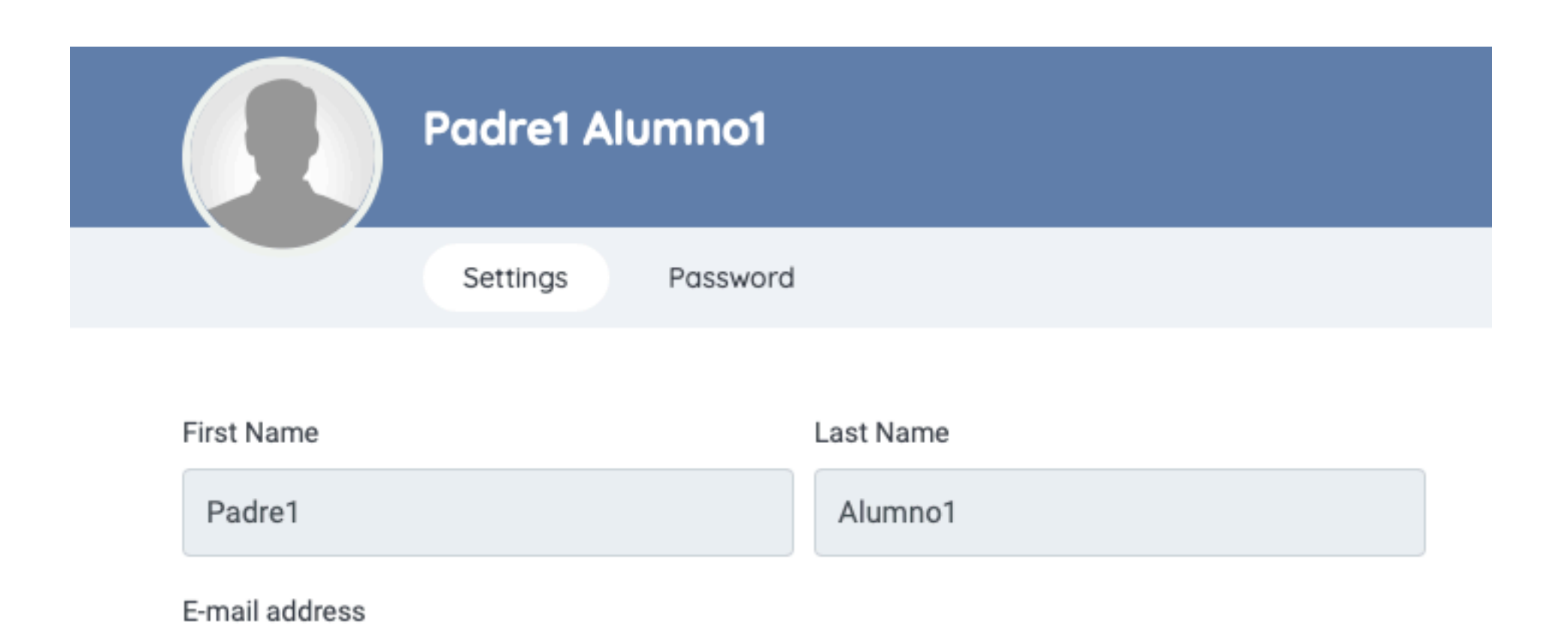

## Al hacer clic en un alumno, entramos en la información de sus dispositivos.

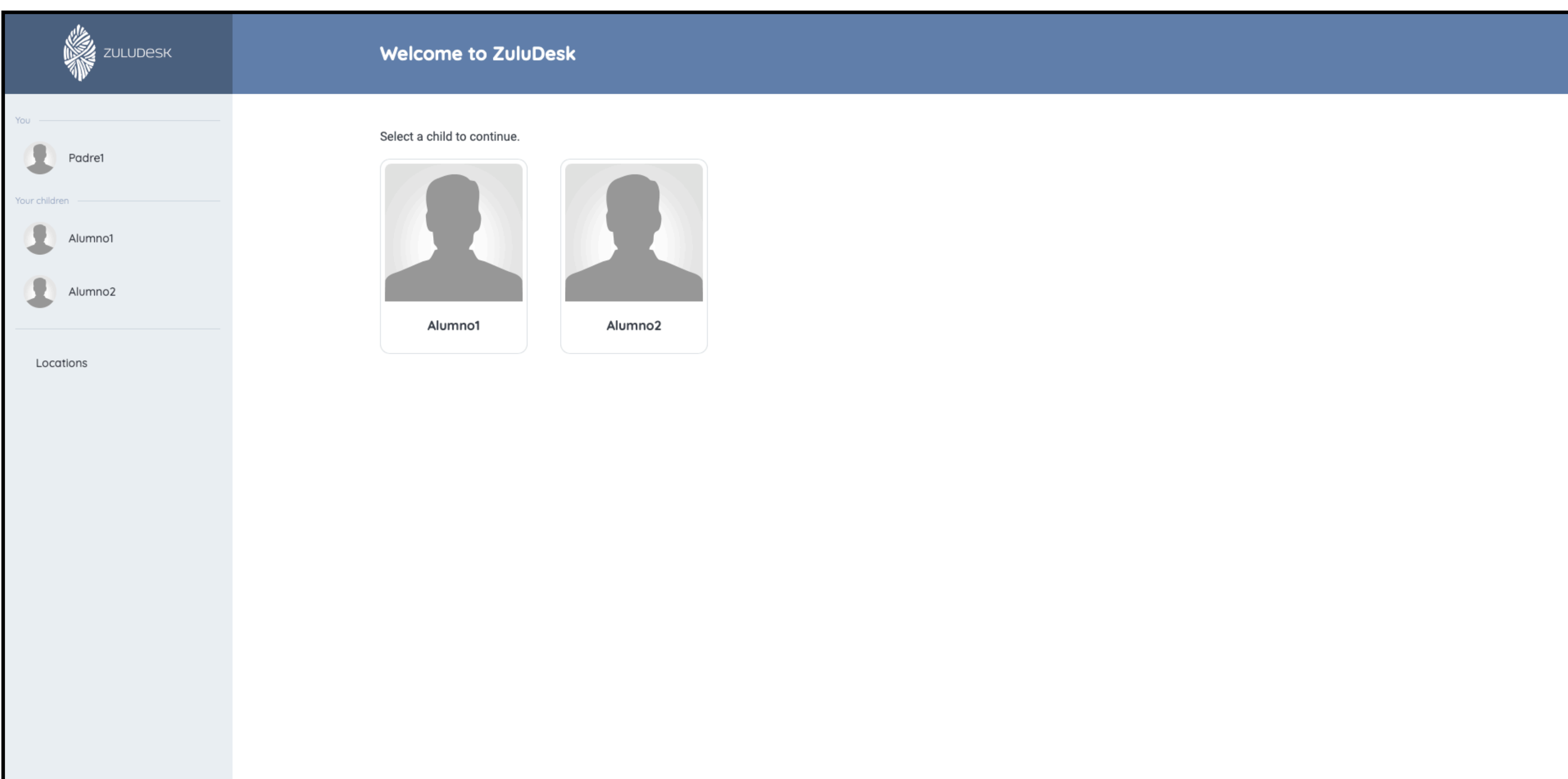

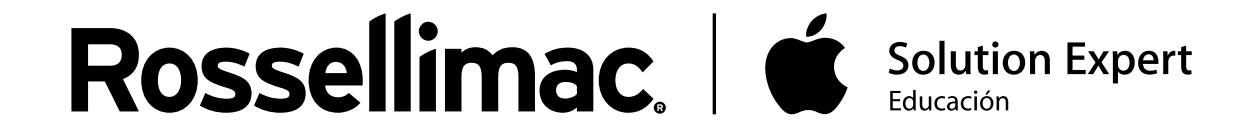

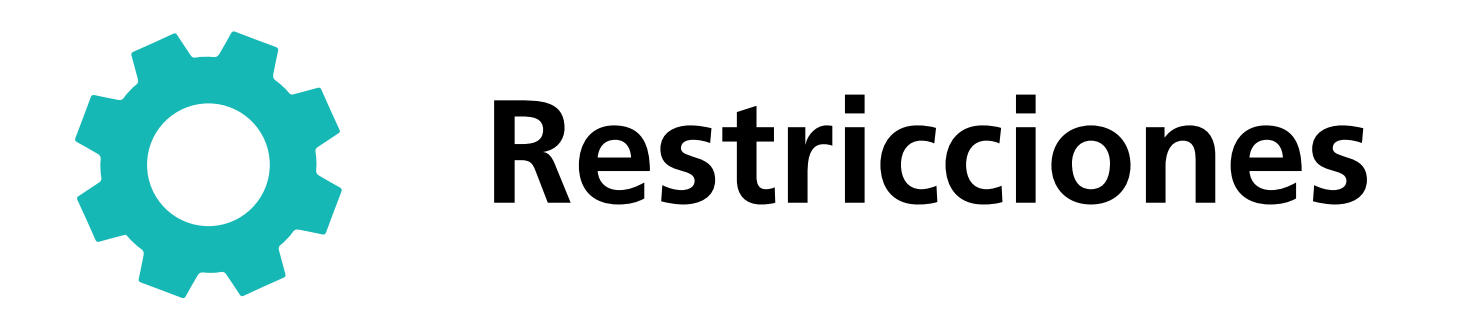

Al hacer clic en un alumno, nos abrirá el apartado **"Allowed Apps"** que, a su vez, se divide en otros tres apartados.

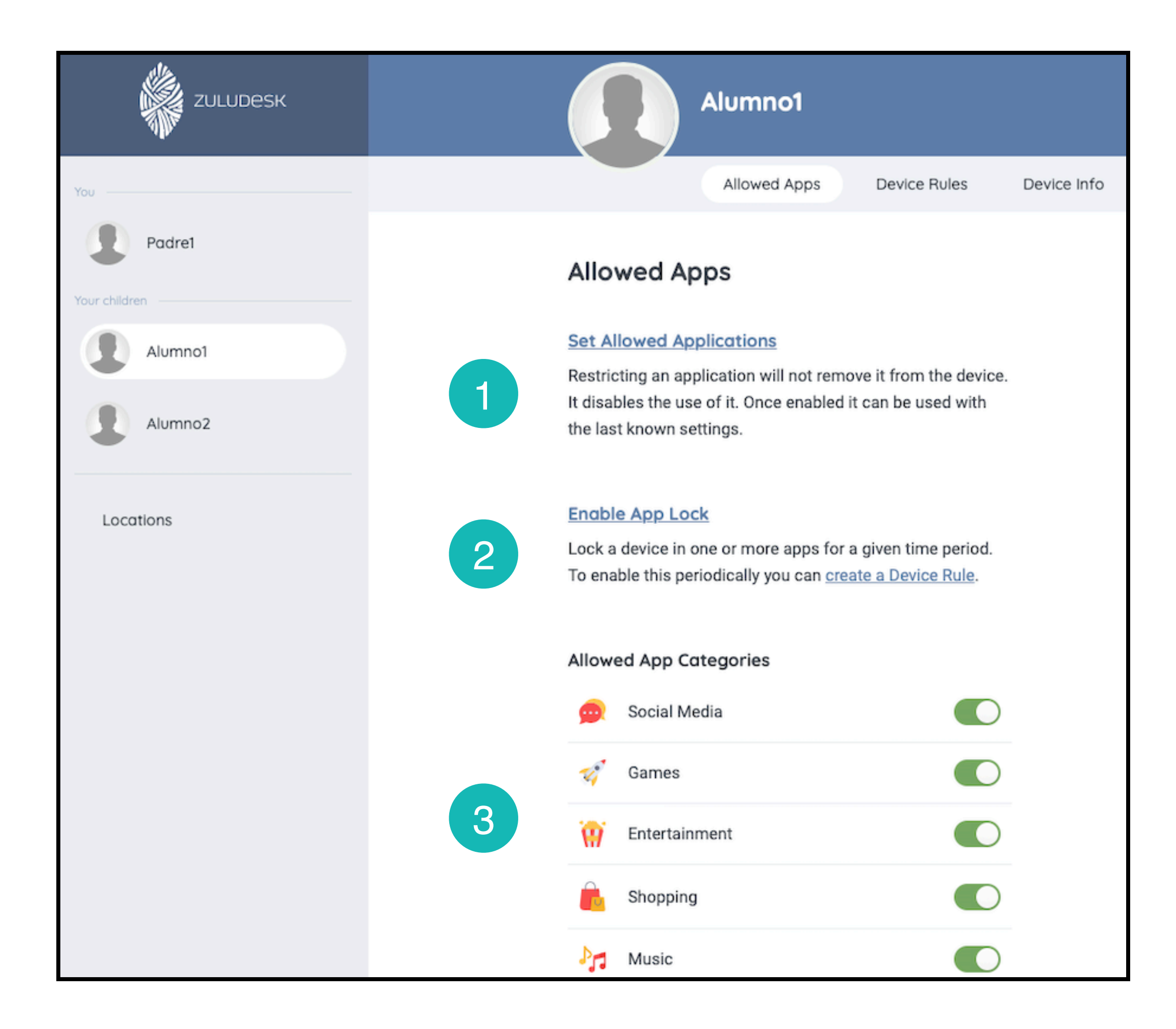

Set Allowed Applications: Te permite bloquear instantáneamente una aplicación interna del dispositivo.

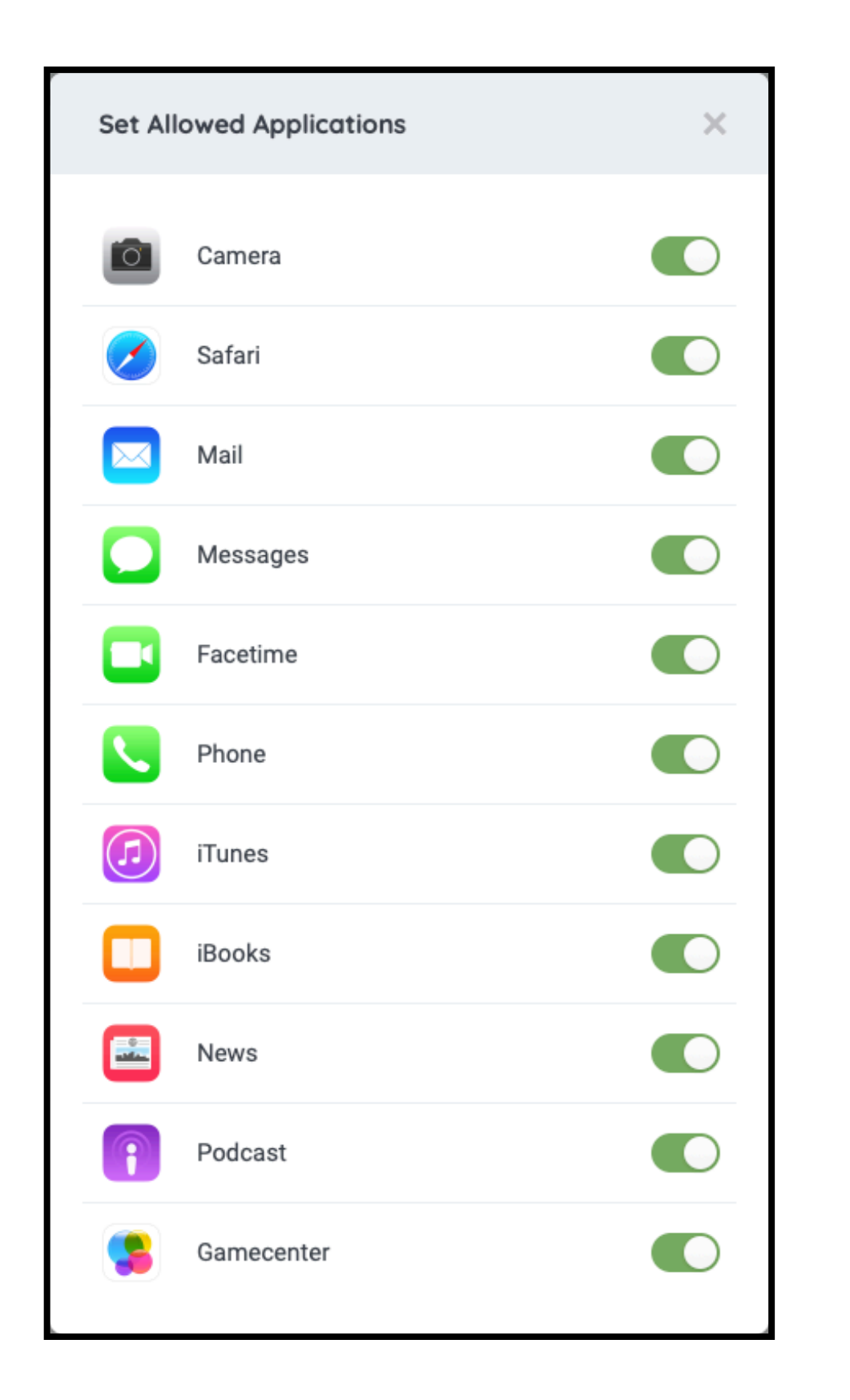

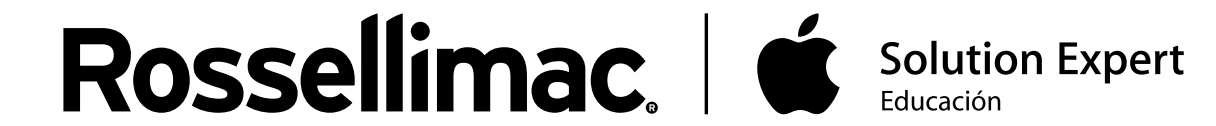

1

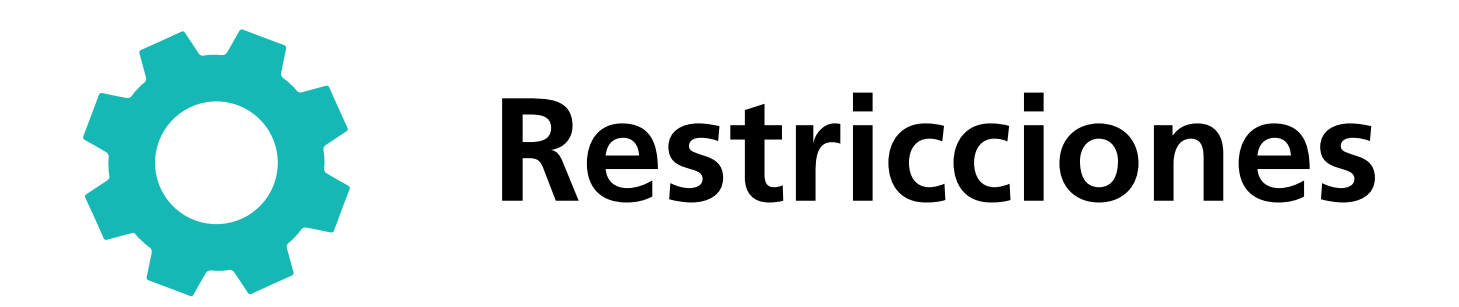

2 Enable App Lock: Te permite bloquear instantáneamente cualquier aplicación instalada en el iPad estableciendo una duración determinada

| Enable                                                                                                    | App Lock   |              | ×   |
|----------------------------------------------------------------------------------------------------|------------|--------------|-----|
| Duration                                                                                                    |            |              |     |
| 0 hours                                                                                                    | \$         | 30 minutes   | \$  |
| Applicatio                                                                                                    | ons        |              |     |
| $\bigcirc$                                                                                                    | App Store  |              |     |
| + -<br>× =                                                                                                    | Calculator |              |     |
| 10                                                                                                    | Calendar   |              |     |
| Ó                                                                                                    | Camera     |              |     |
|                                                                                                    | Chrome     |              |     |
| 0<br>0<br>0<br>0<br>7<br>8<br>0<br>1<br>0<br>1<br>0<br>0<br>1<br>0<br>0<br>1<br>0<br>0<br>0<br>1<br>0<br>0<br>0<br>0<br>0 | Clock      |              |     |
|                                                                                                    | Compass    |              |     |
| 1                                                                                                    | Contacts   |              |     |
|                                                                                                    | Drive      |              |     |
|                                                                                                    | Duolingo   |              |     |
|                                                                                                    | Cancel     | Apply App Lo | ock |

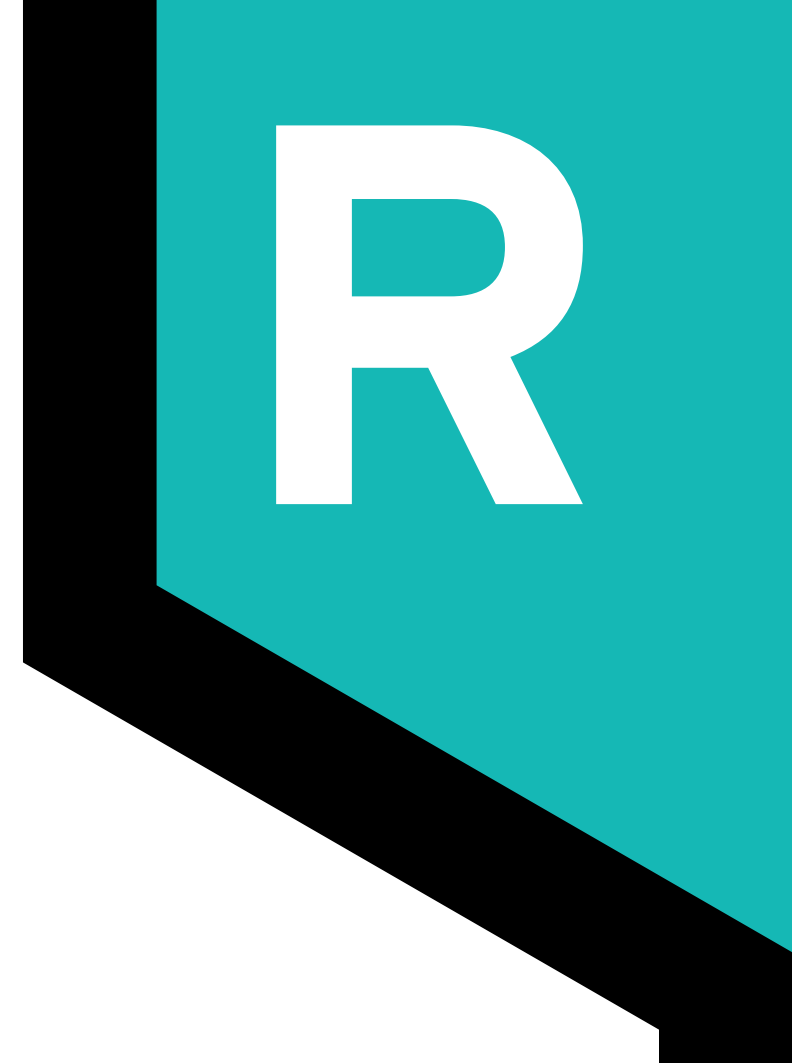

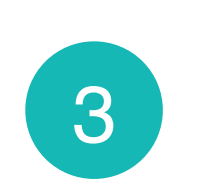

**Allowed App Categories:** Hace referencia a las categorías que se establece en App Store, bloqueando todas las aplicaciones según su categoría.

| Allowe   | d App Categories |  |
|----------|------------------|--|
|          | Social Media     |  |
| To a     | Games            |  |
| <b>W</b> | Entertainment    |  |
| Ē        | Shopping         |  |
| Pr:      | Music            |  |

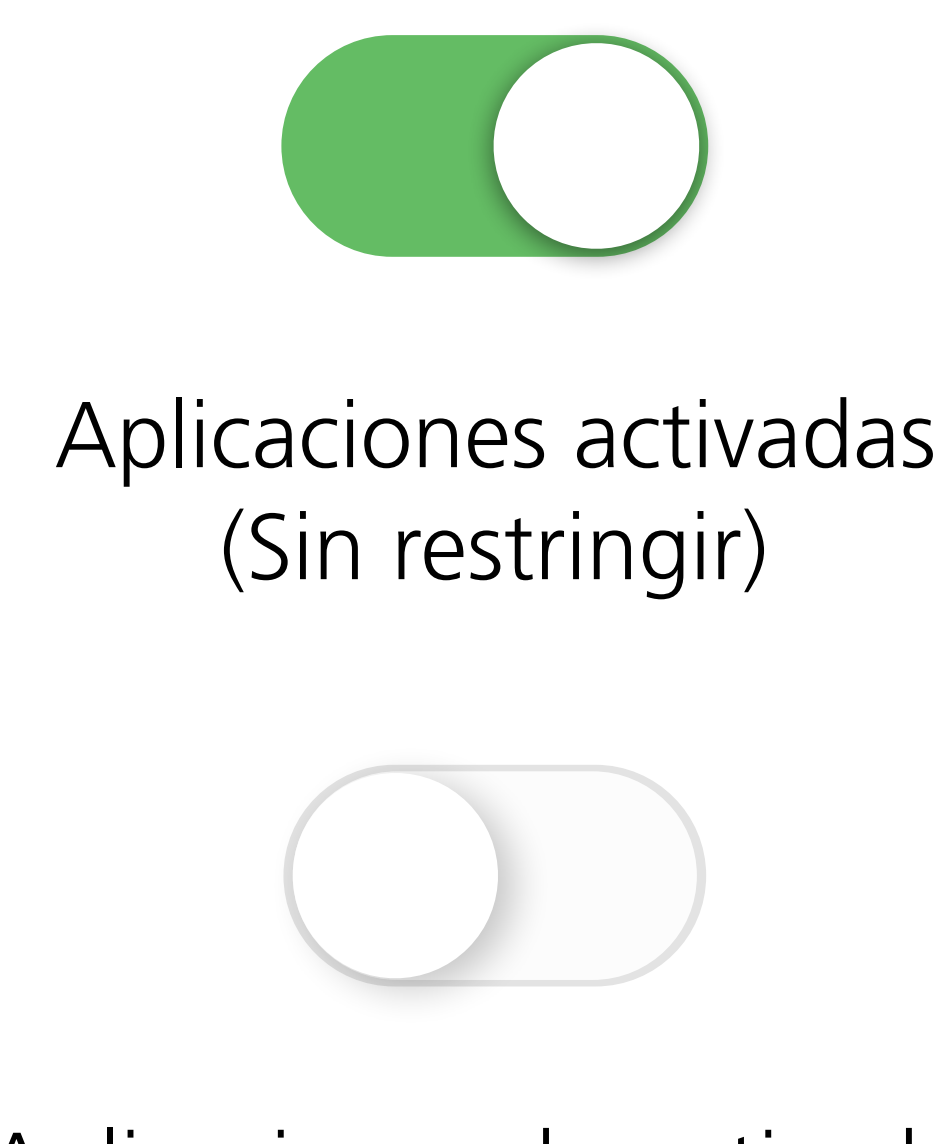

Aplicaciones desactivadas

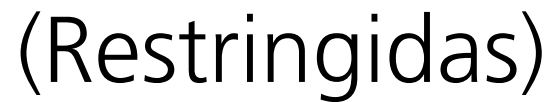

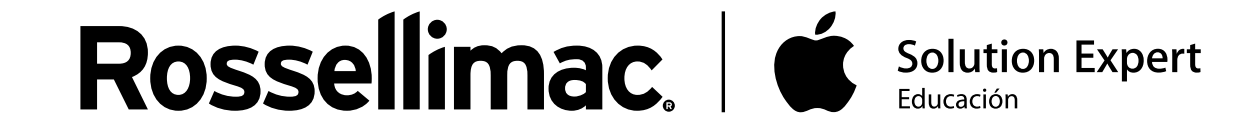

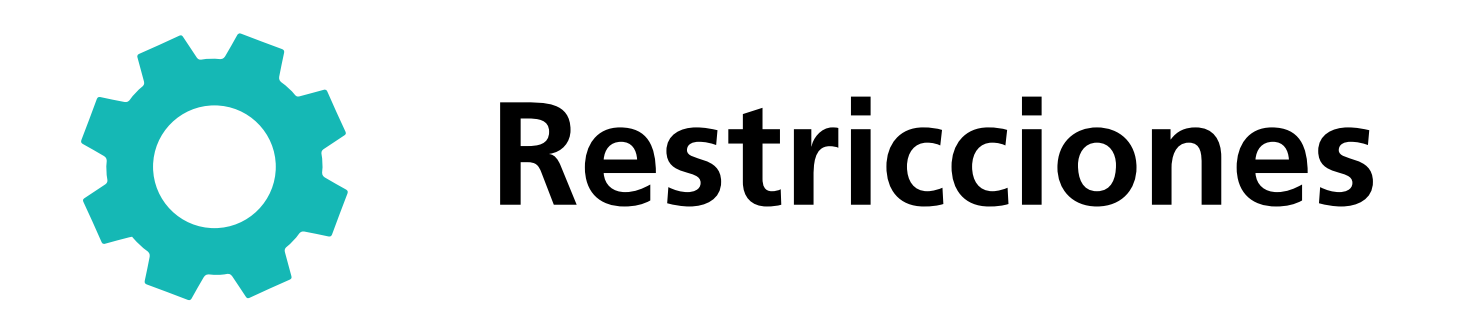

En el apartado "**Devices Rules**", podemos crear una regla donde establecer varias restricciones asignándole también el horario que estará activo.

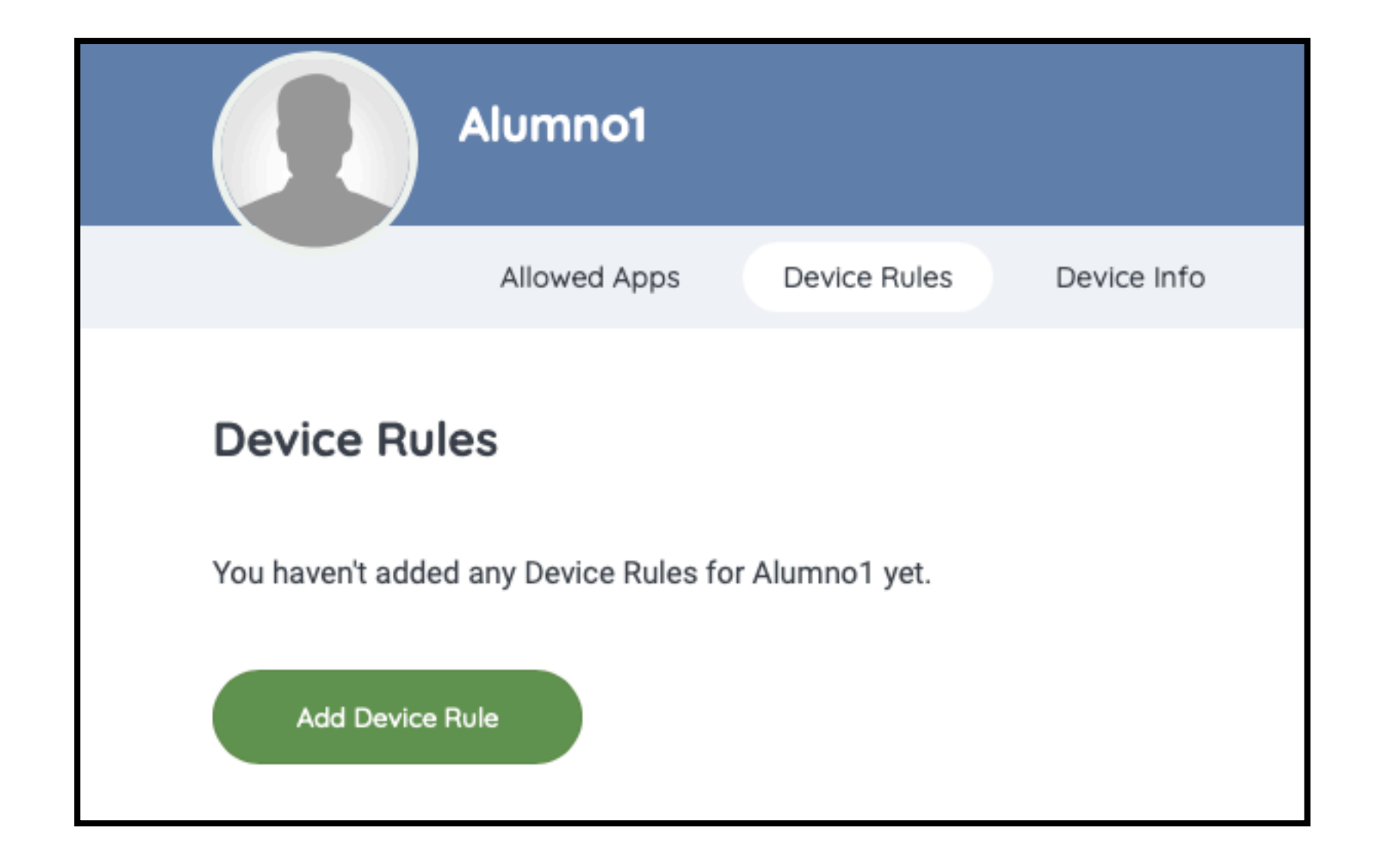

En la primera pantalla elegimos en qué se basará esta regla para aplicar las restricciones. Elegiremos "Date & Time"

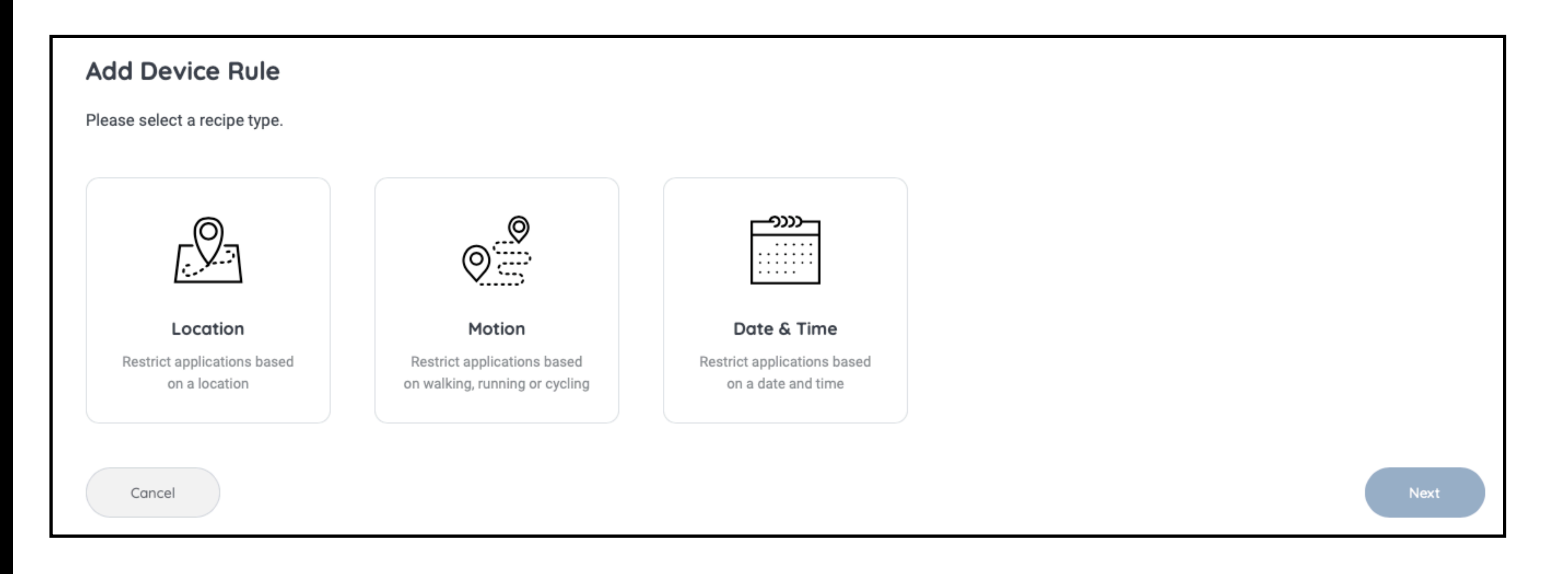

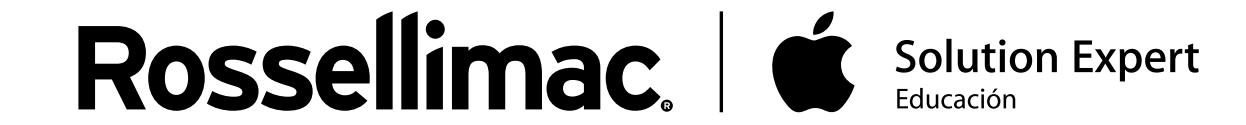

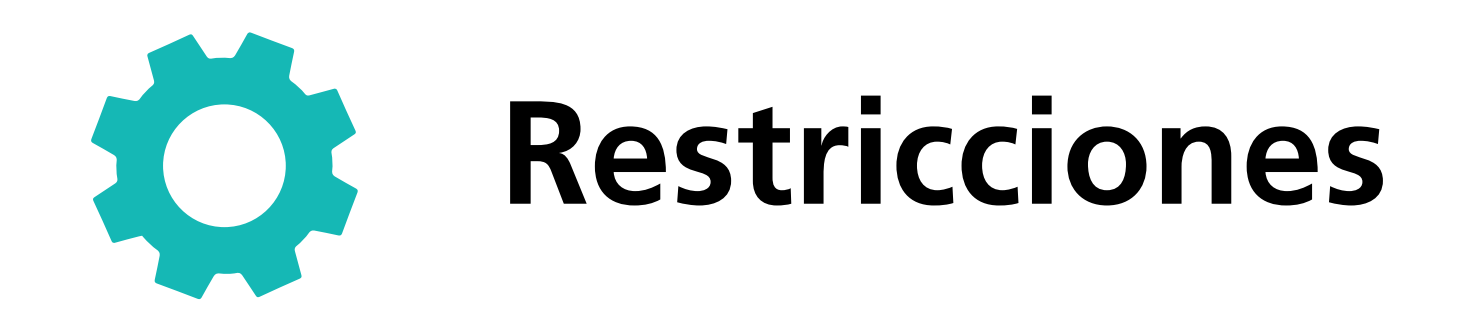

En la segunda pantalla "Package" elegimos la categoría, según las restricciones que vayamos a establecer.

| Add De      | evice Rule                                            |                |                     |                                |              |  |
|-------------|-------------------------------------------------------|----------------|---------------------|--------------------------------|--------------|--|
| 1 Pack      | age                                                   | 2 Days         | and Time            |                                | 3 Confirm    |  |
| What app    | p categories should be restricted?                    |                |                     |                                |              |  |
| The categor | ries below will restrict apps according to the select | ed category. T | o customize app res | rictions you can select the cu | stom option. |  |
| n Re        | estrict Social Media                                  |                |                     |                                |              |  |
| Re          | estrict Communication                                 |                |                     |                                |              |  |
| 🚀 Re        | estrict Games                                         |                |                     |                                |              |  |
| 🙀 Re        | estrict Entertainment                                 |                |                     |                                |              |  |
| Re          | estrict Online Shopping                               |                |                     |                                |              |  |
| Pa Re       | estrict Music                                         |                |                     |                                |              |  |
| Cu          | ustom                                                 |                |                     |                                |              |  |

Back

# Después se especificarán los días y el horario que estará activa

| Add Device Rule                           |                 |           |
|-------------------------------------------|-----------------|-----------|
| 1 Package                                 | 2 Days and Time | 3 Confirm |
| When should these restrictions be active? |                 |           |
| Always                                    | From            |           |
| Monday                                    | 9.00 am 🗘       |           |
| Tuesday                                   | То              | 1         |
| Wednesday                                 | 5.00 pm 🗘       |           |
| Thursday                                  |                 |           |
| Friday                                    |                 |           |
| Saturday                                  |                 |           |
| Sunday                                    |                 |           |
| Back                                      |                 | Next      |

Por último, aparecerá un resumen de todo el proceso y ya tendremos la regla para empezar a establecer restricciones

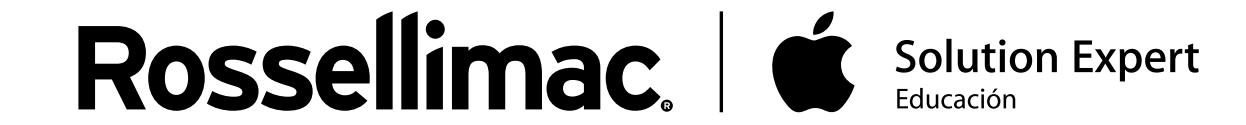

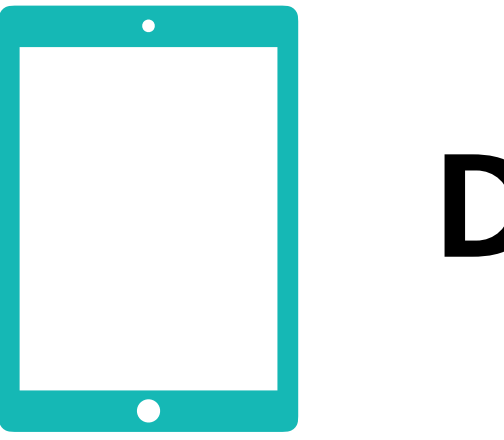

# Dispositivos

En "**Device Info**", aparece la información de sus dispositivos, como el número de serie, porcentaje de batería, almacenamiento y ubicación.

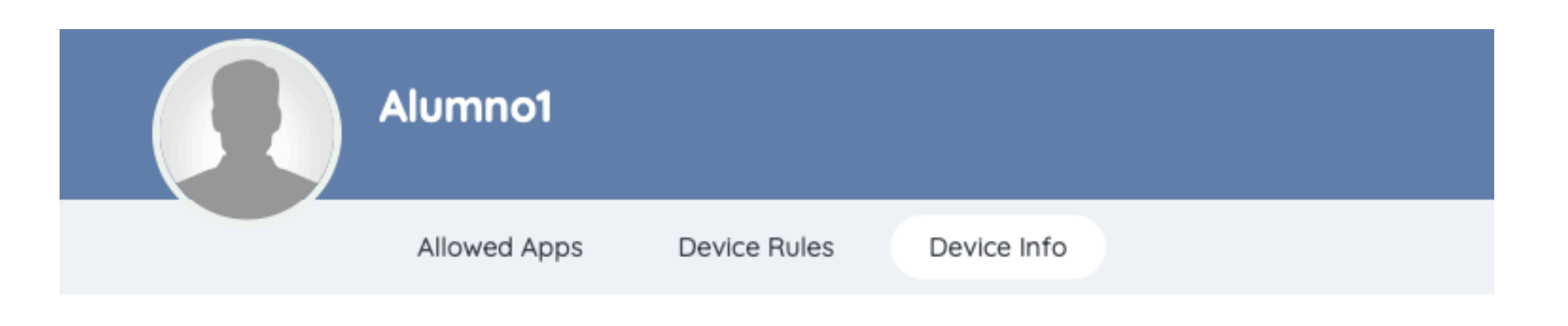

iPad Air (WiFi) - iOS 12.4.2

### **Device Info**

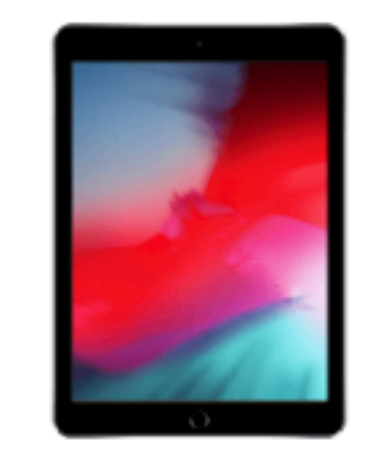

Used Storage 37% Battery 67% 

#### Last Location

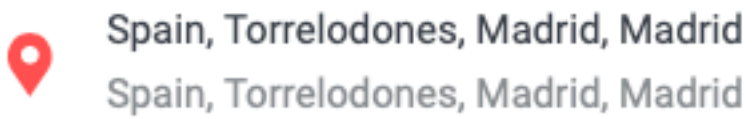

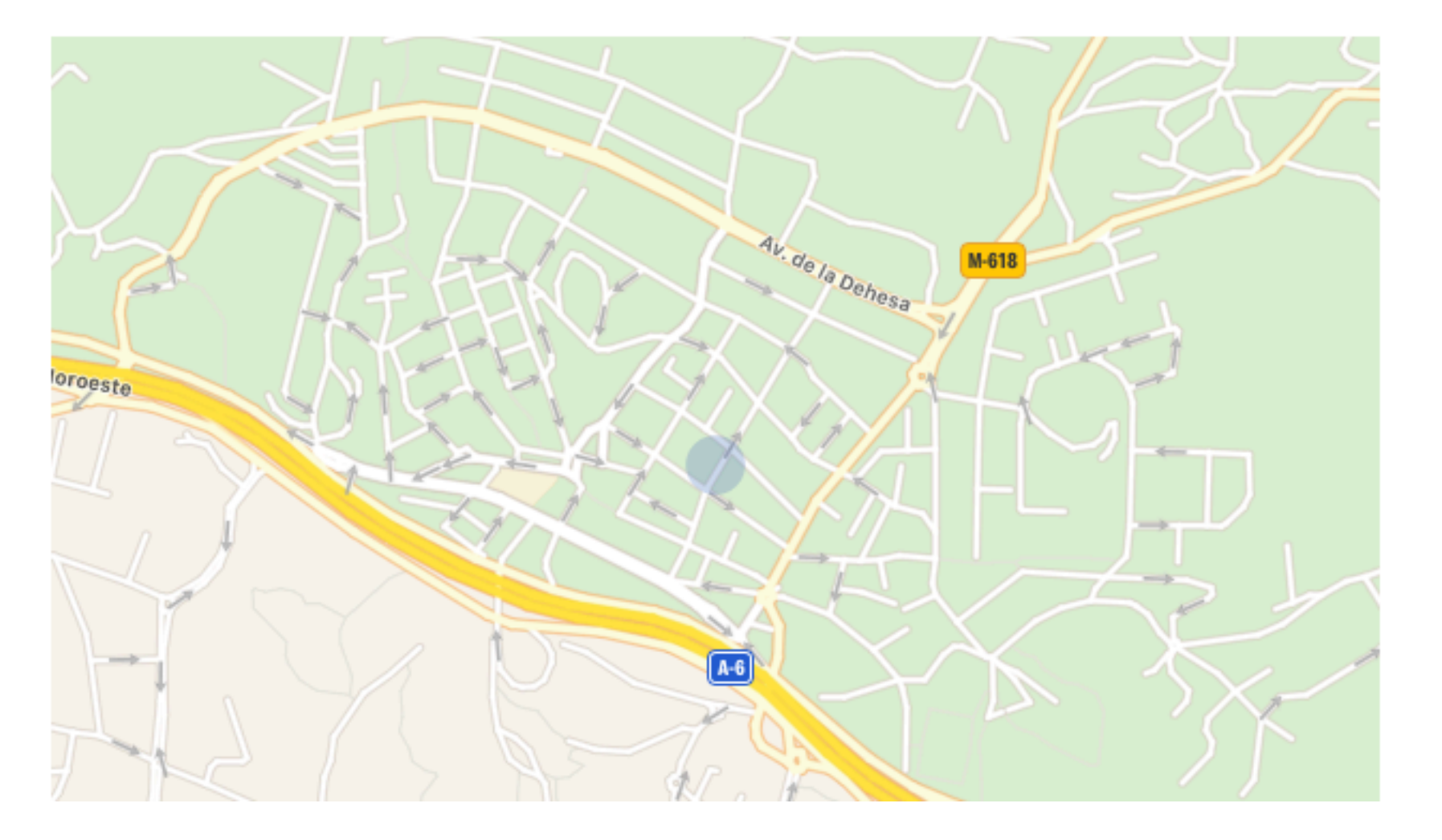

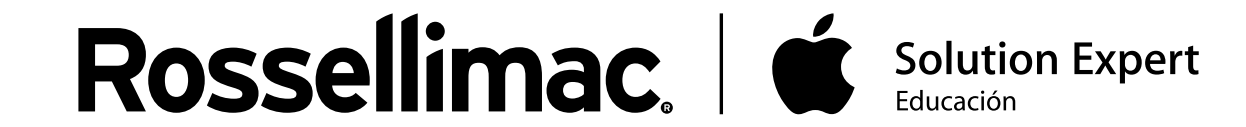

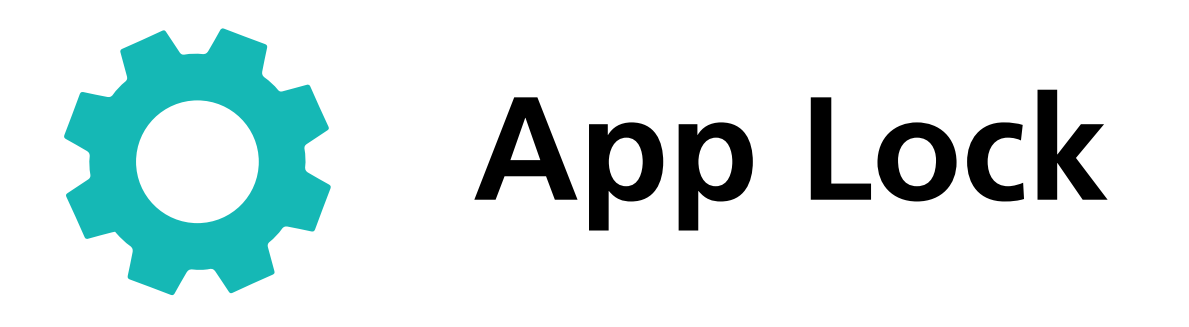

Activar App Lock nos permite restringir una o varias aplicaciones durante un periodo de tiempo. Cuando haya pasado ese tiempo, las aplicaciones restringidas volverán a estar disponibles automáticamente

| APP LOCK             |       |      |   |
|----------------------|-------|------|---|
| Enable App Lock      |       |      |   |
| Select App Lock Apps | Hours | V 30 | ~ |
|                      |       |      |   |
| Apply App Lock       |       |      |   |
|                      |       |      |   |

| APP LOCK                |                |
|-------------------------|----------------|
| Enable App Lock         |                |
| Select App Lock Apps    |                |
| Camera × 🔽 🔂 Facetime × | 1 Photobooth × |
|                         |                |

Seleccionamos las aplicaciones que queremos restringir.

Seleccionamos la duración de la restricción, en horas y minutos.

| ~ | ~ 30 | ~ |
|---|------|---|
| ~ | ~ 30 |   |

Apply App Lock

Aplicamos App Lock

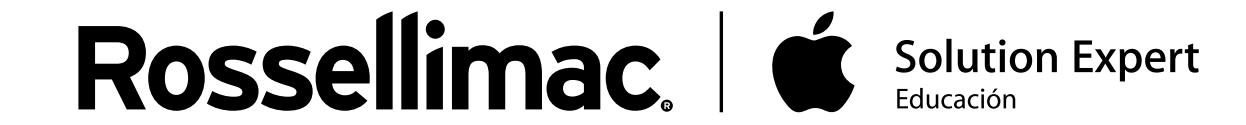

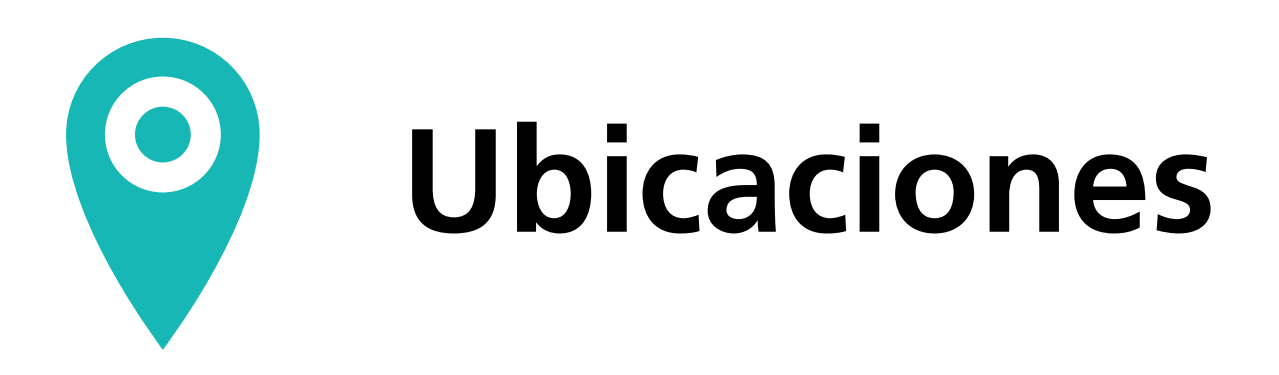

En el apartado "Locations", podemos definir ubicaciones, las cuales podremos usar para crear restricciones en base a la ubicación del dispositivo.

| Add Location     |                                                                                                    |
|------------------|----------------------------------------------------------------------------------------------------|
| Name             | Rossellimac Nombre de la ubicación                                                                                                    |
| Description      | EDU Descripción                                                                                                    |
| Radius in meters | I         I         I <thi< th=""> <thi< th=""> <thi< th=""> <thi< th=""></thi<></thi<></thi<></thi<>                                                                                                    |
|                  | Taller de Grabado<br>La Granja<br>Hipercor<br>Hipercor<br>Hipercor<br>Hipercor<br>Canada Hipercor<br>Hipercor<br>Hipercor |

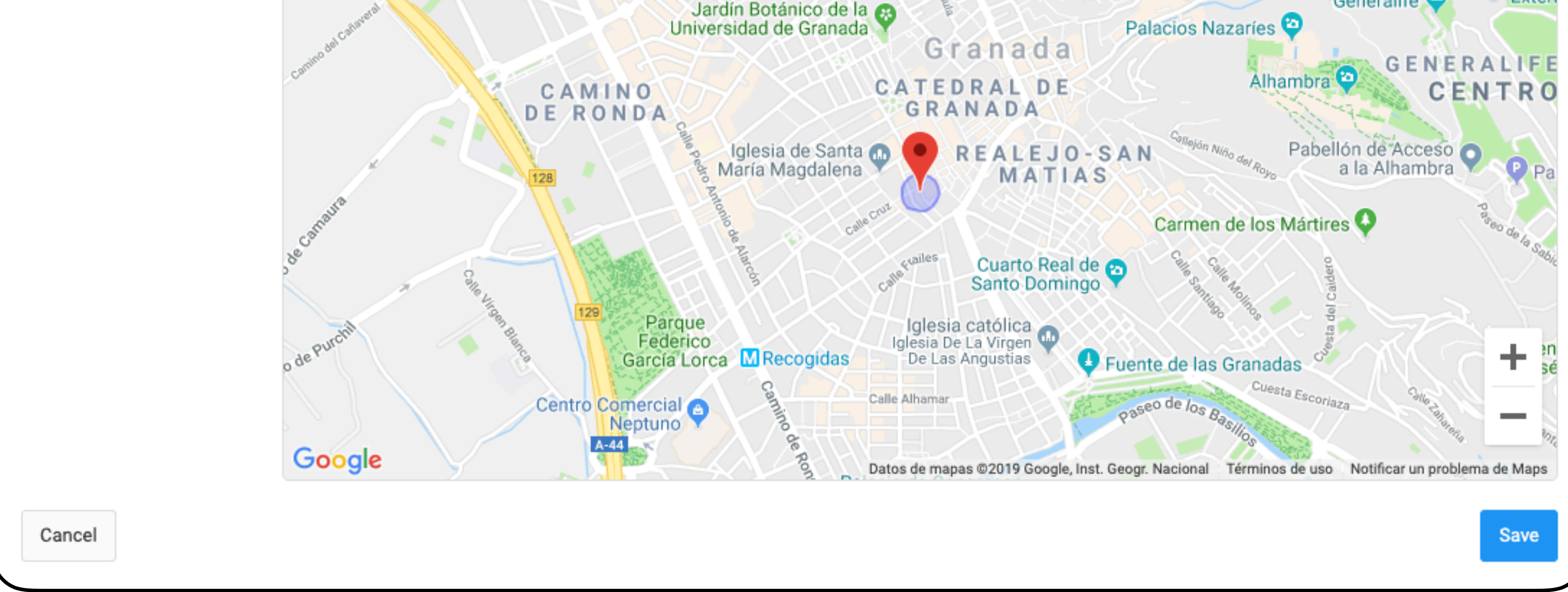

Podemos marcar la posición en el mapa, o seleccionar una ubicación introduciendo su nombre. Nos permitirá ajustar el radio en metros.

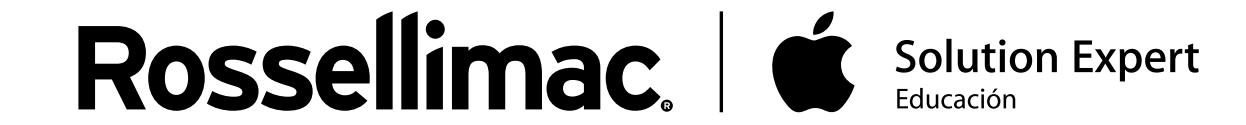

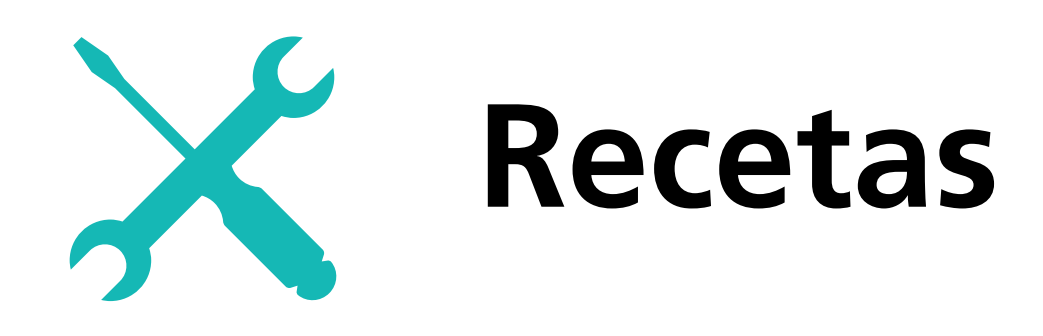

En este paso, nos pregunta en qué ubicación queremos que la restricción se aplique. Si tenemos ubicaciones definidas, aparecerán aquí.

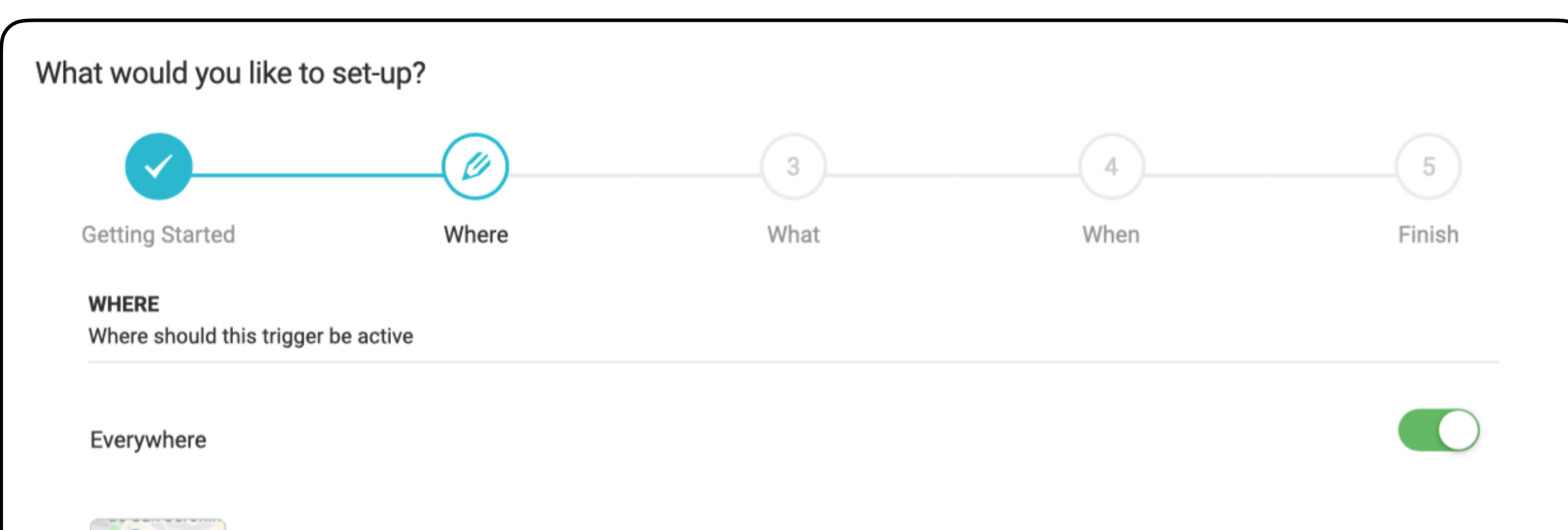

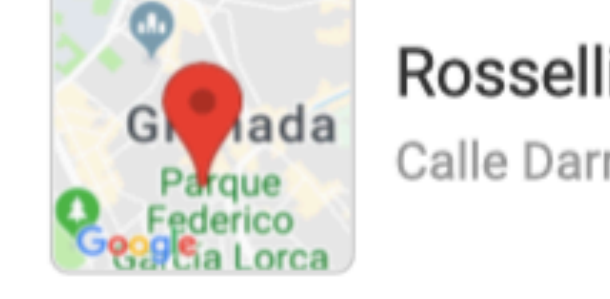

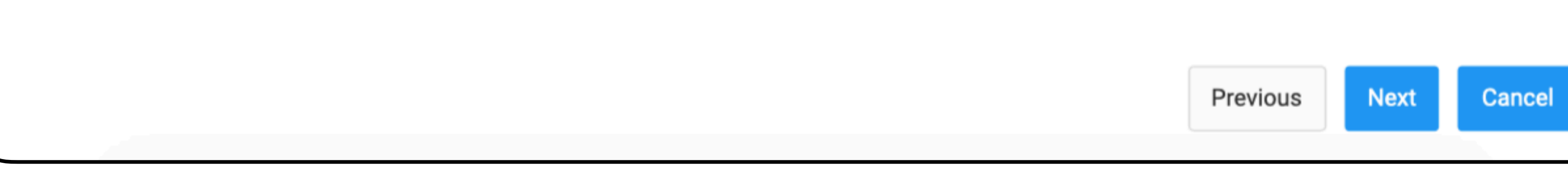

Marcamos la opción "Everywhere", para que la restricción se aplique en todos los lugares.

Next Vamos al siguiente paso.

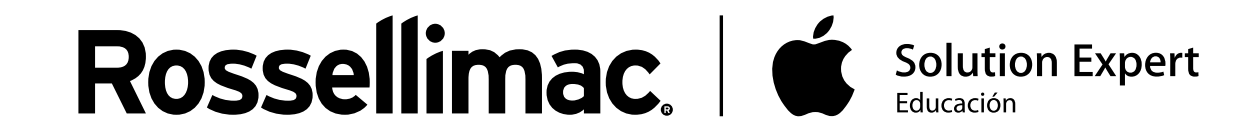

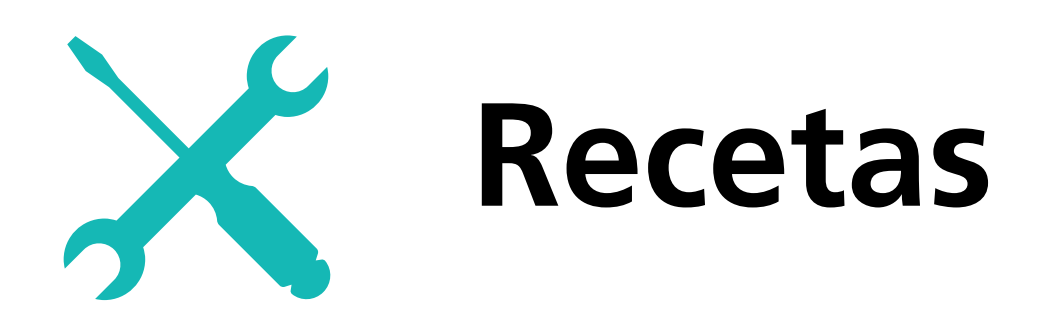

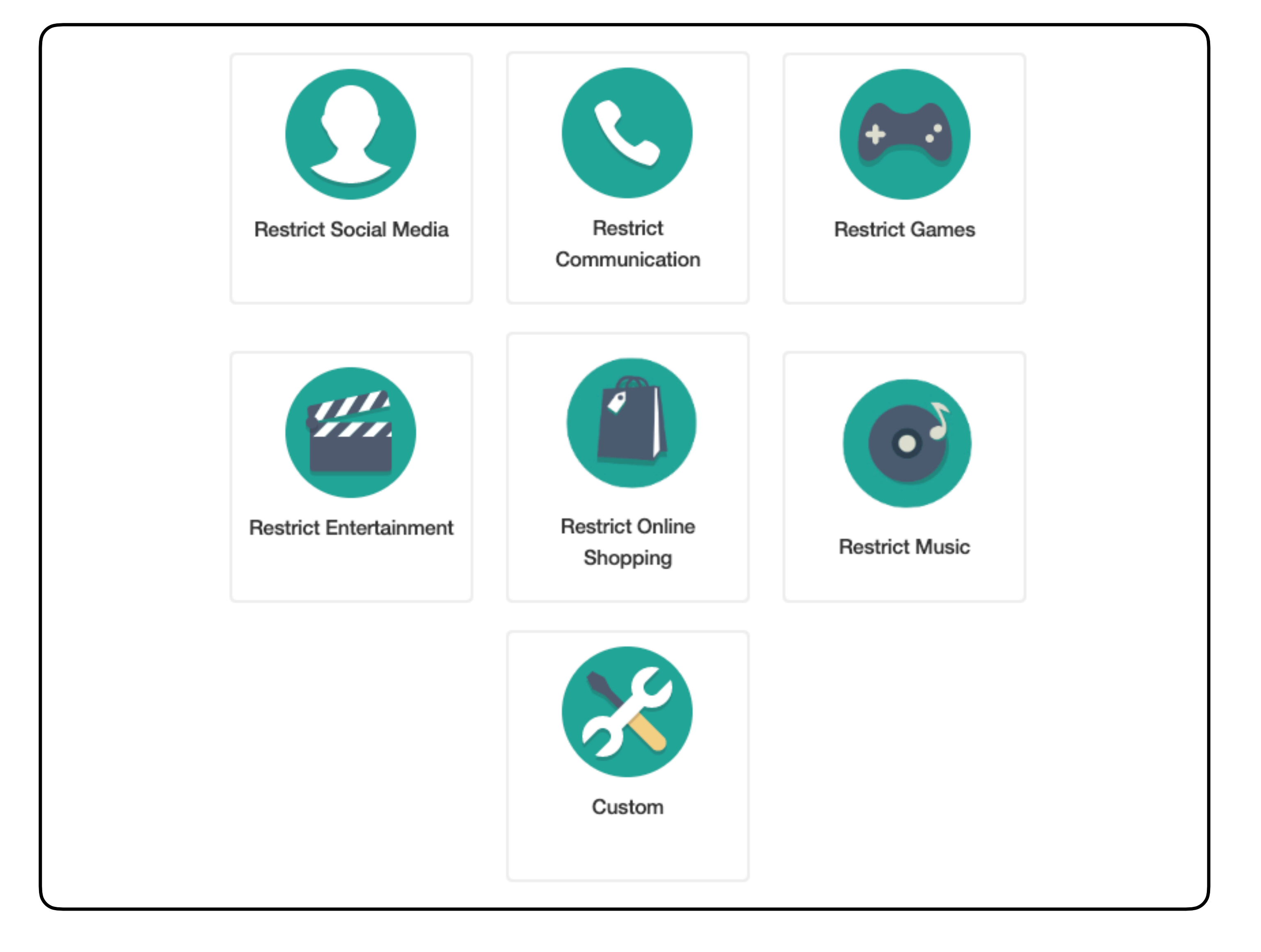

Seleccionamos qué tipo de aplicaciones queremos restringir. Podemos elegir entre:

- Redes sociales.
- Comunicación.
- Juegos.
- Entretenimiento.
- Compras online.
- Música.
- Conjunto de aplicaciones personalizado.

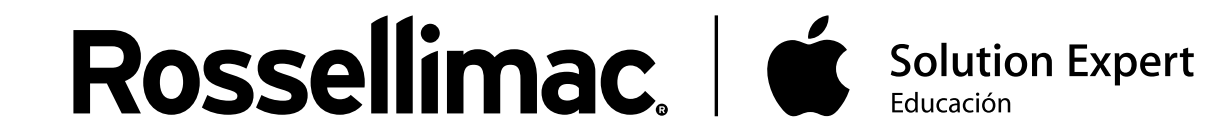

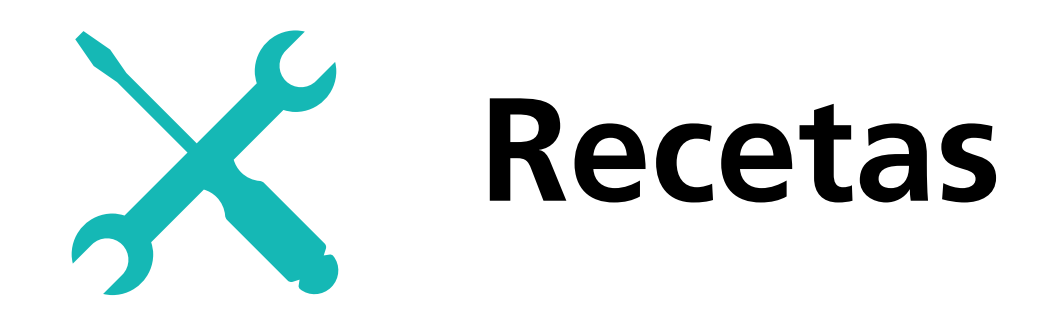

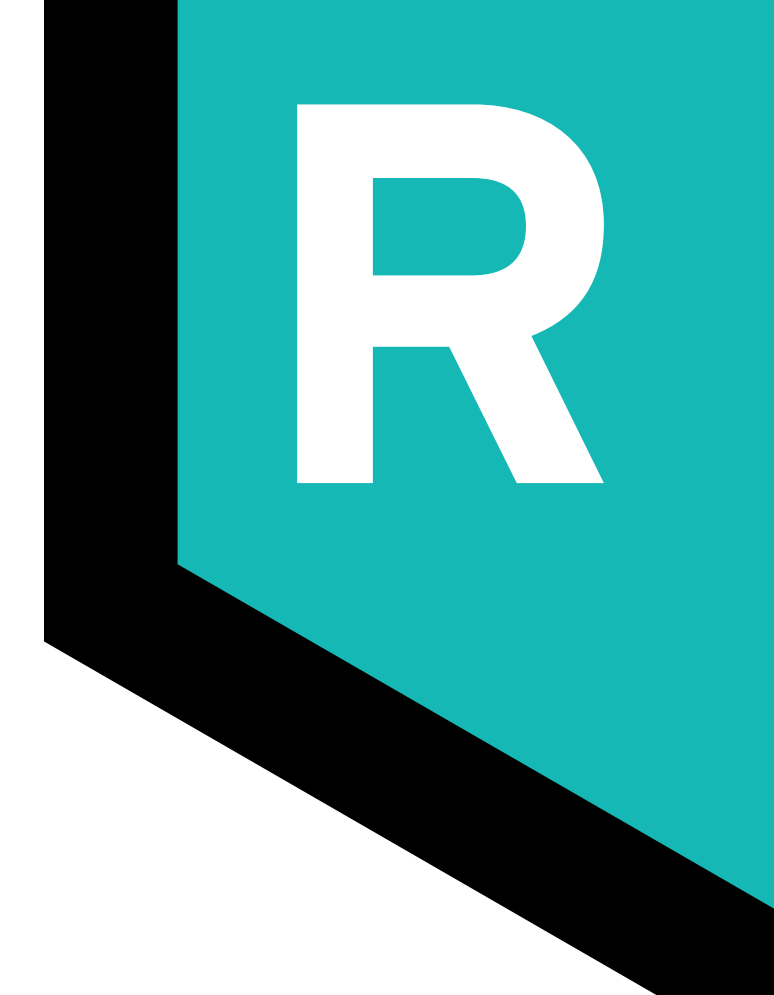

En este paso configuramos el horario en el que se aplicará la restricción.

| Always<br>Monday |         |  |
|------------------|---------|--|
| Monday           |         |  |
|                  |         |  |
| Tuesday          |         |  |
| Wednesday        |         |  |
| Thursday         |         |  |
| Friday           |         |  |
| Saturday         |         |  |
| Sunday           |         |  |
| Begin            | End     |  |
| 0 17:00          | ت 19:00 |  |

Para seleccionar el horario de la restricción, desmarcamos la opción "Always". Elegimos en qué días se aplicará la restricción, y su hora de inicio y fin.

Next

Vamos al siguiente paso.

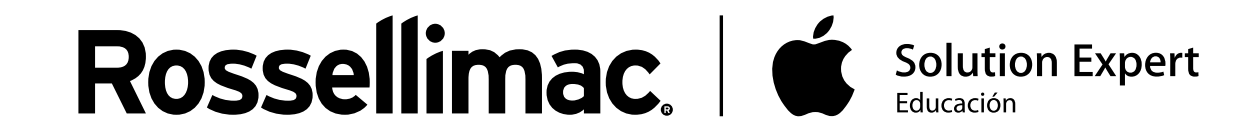

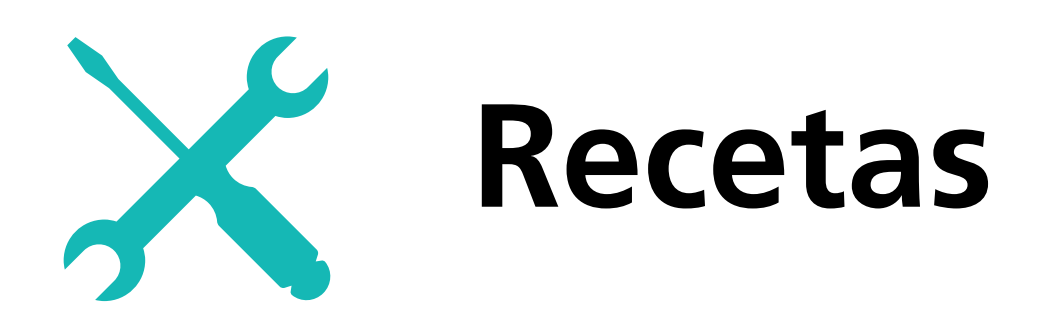

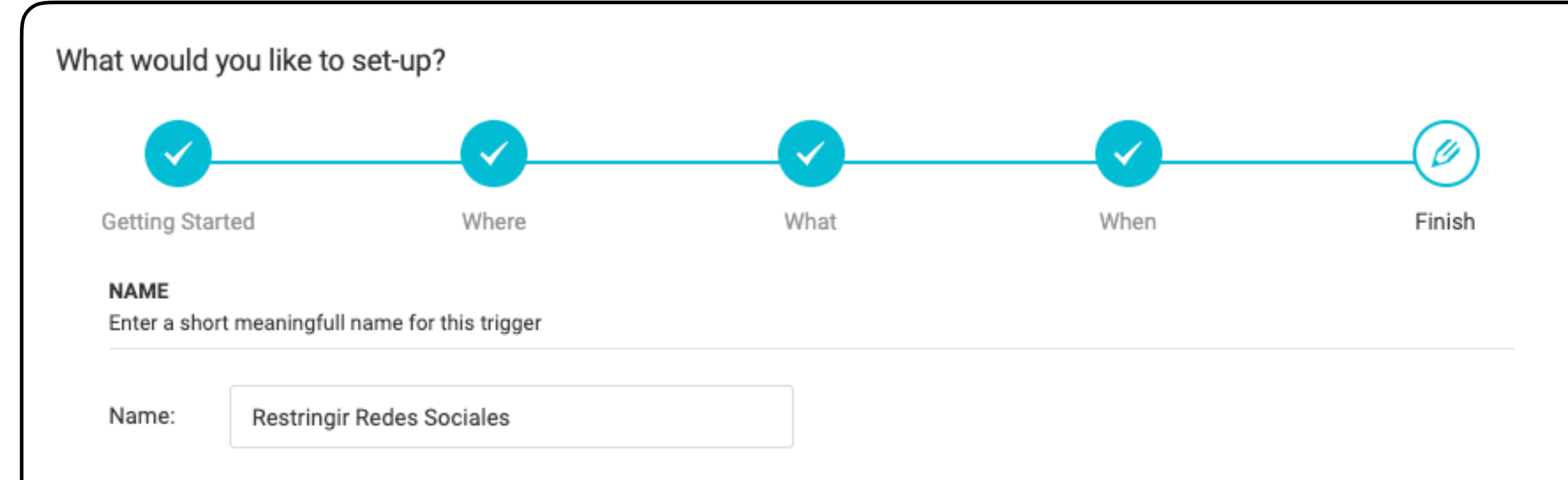

| SUMMARY<br>Overview of configured trigger |          |        |
|-------------------------------------------|----------|--------|
|                                           |          |        |
| Restrict Social Media                     |          |        |
| WHEN                                      |          |        |
| Weekdays from 17:00:00 till 19:00:00      |          |        |
|                                           |          |        |
| WHERE                                     |          |        |
| Everywhere                                |          |        |
|                                           | Previous | Cancel |
|                                           |          | ouncer |

Esta pantalla nos muestra un resumen de la receta. Le podemos introducir un nombre para distinguirla de las demás.

Terminar configuración. Finish

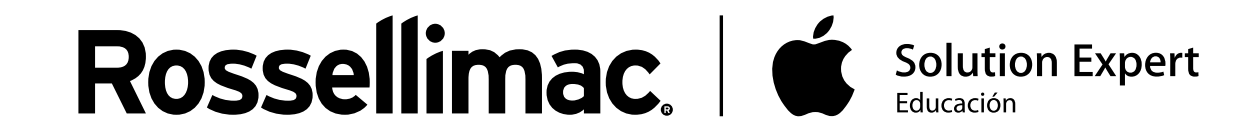

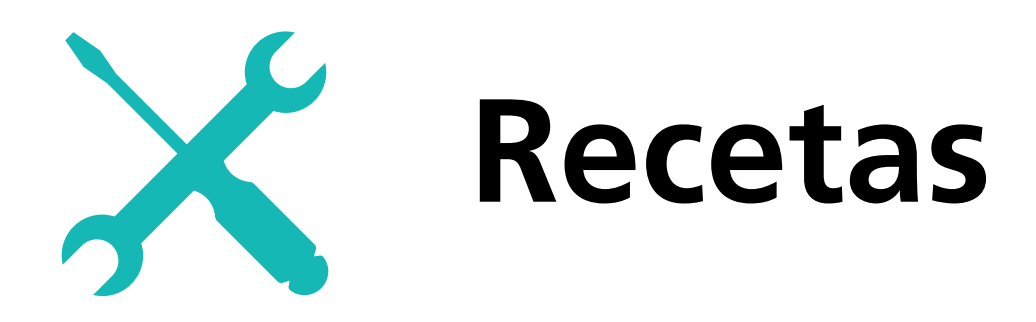

En el apartado "Receipes" nos aparecerán las recetas configuradas. Podemos modificar cualquier receta haciendo clic sobre ella.

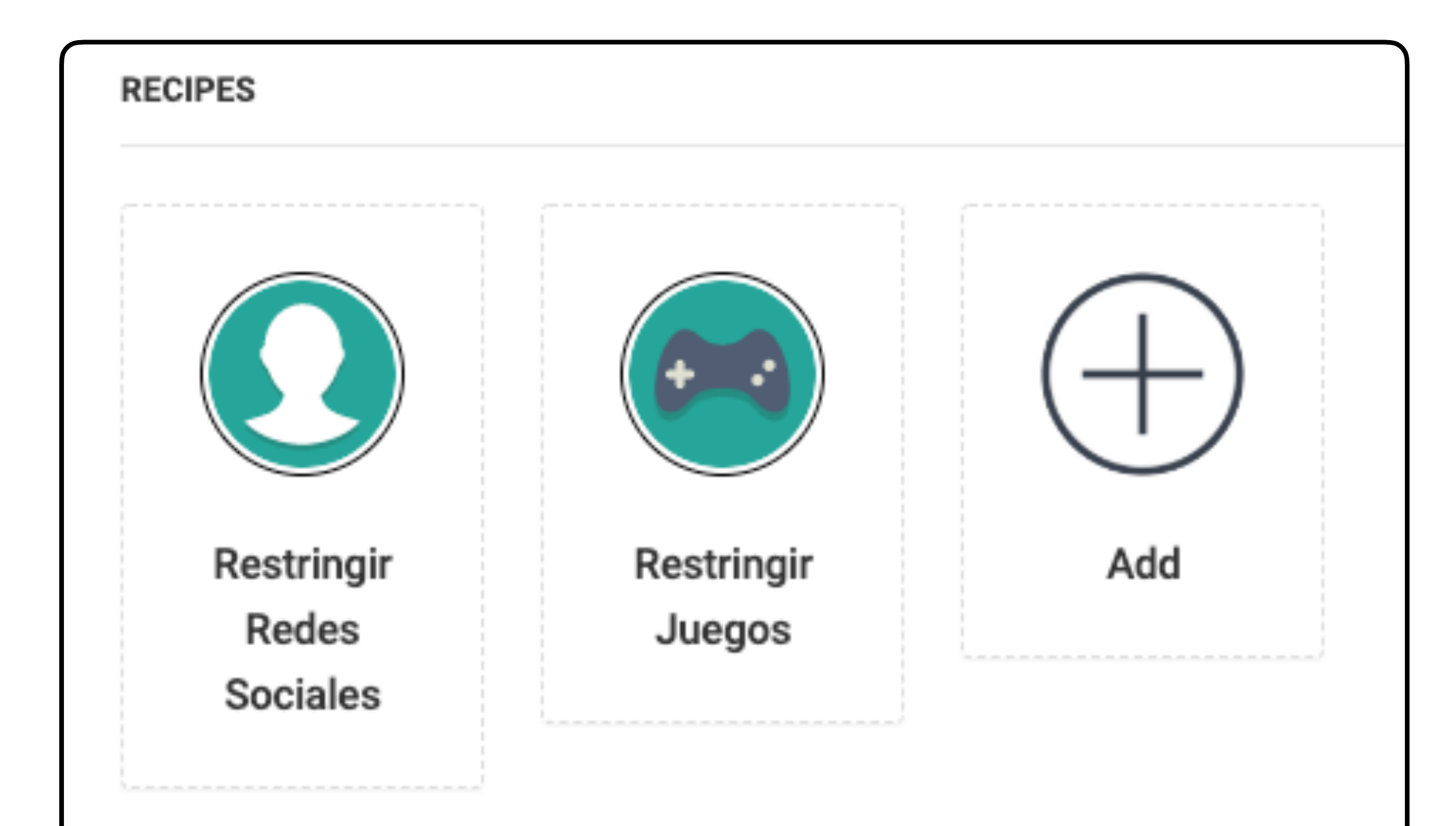

# Podemos cambiarle el nombre, aplicaciones, horario, ubicación, e incluso eliminarla.

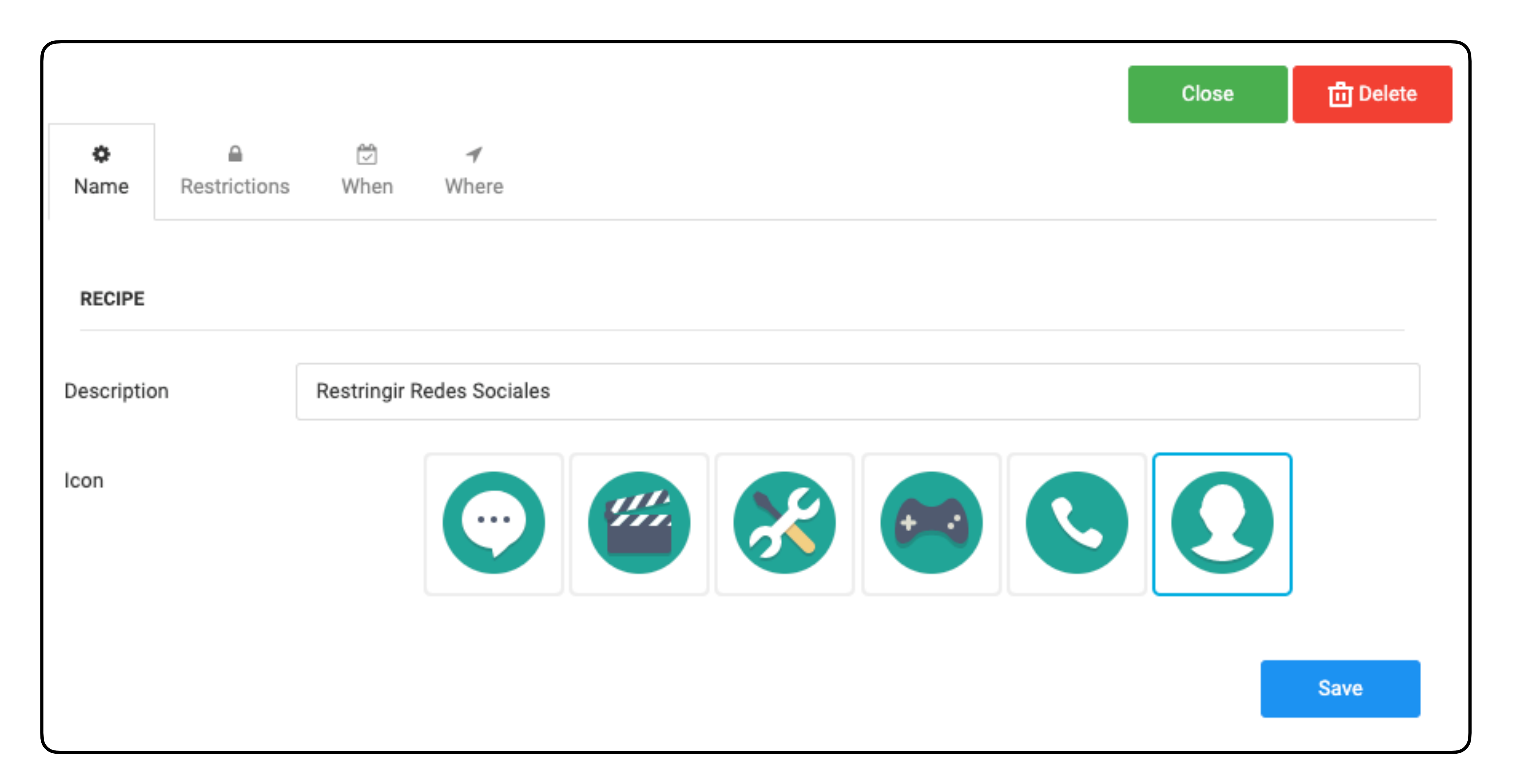

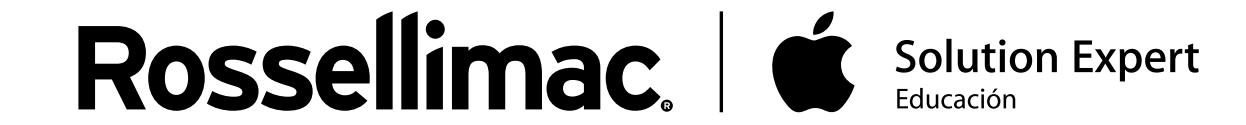

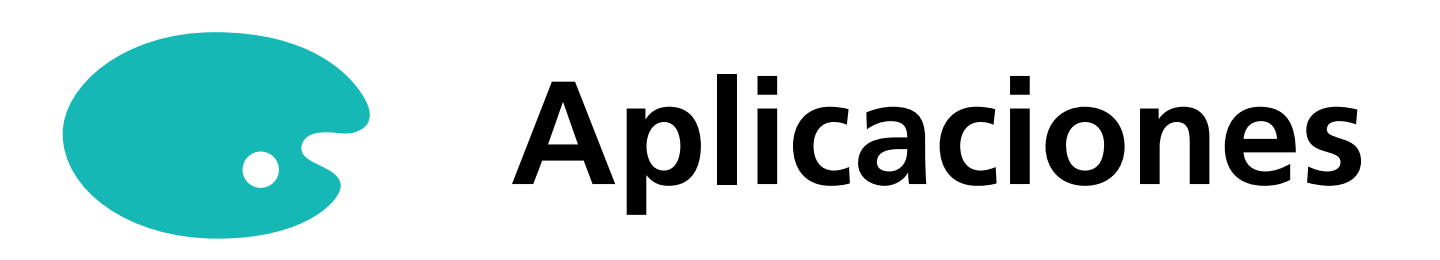

En el apartado "Apps" encontramos las aplicaciones instaladas en el dispositivo, y el espacio que ocupa cada una.

| APPS                                 |               |
|--------------------------------------|---------------|
| Apps installed on the current device |               |
| Арр                                  | Storage Usage |
| Education                            |               |
| Tareas                               | 108 KB        |
| Education, Entertainment             |               |
|                                      |               |

|                  | Playgrounds | 92.0 KB |
|------------------|-------------|---------|
| Productivity, Bu | siness      |         |
|                  | Numbers     | 56.0 KB |
|                  | Keynote     | 260 KB  |
|                  | Pages       | 56.0 KB |

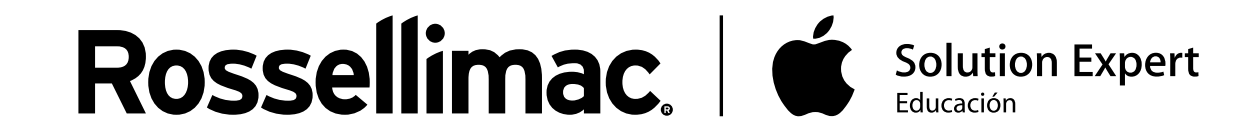

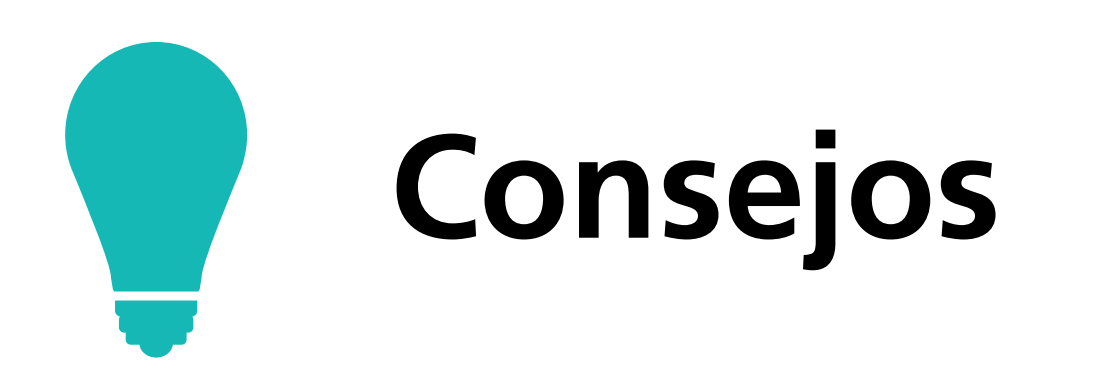

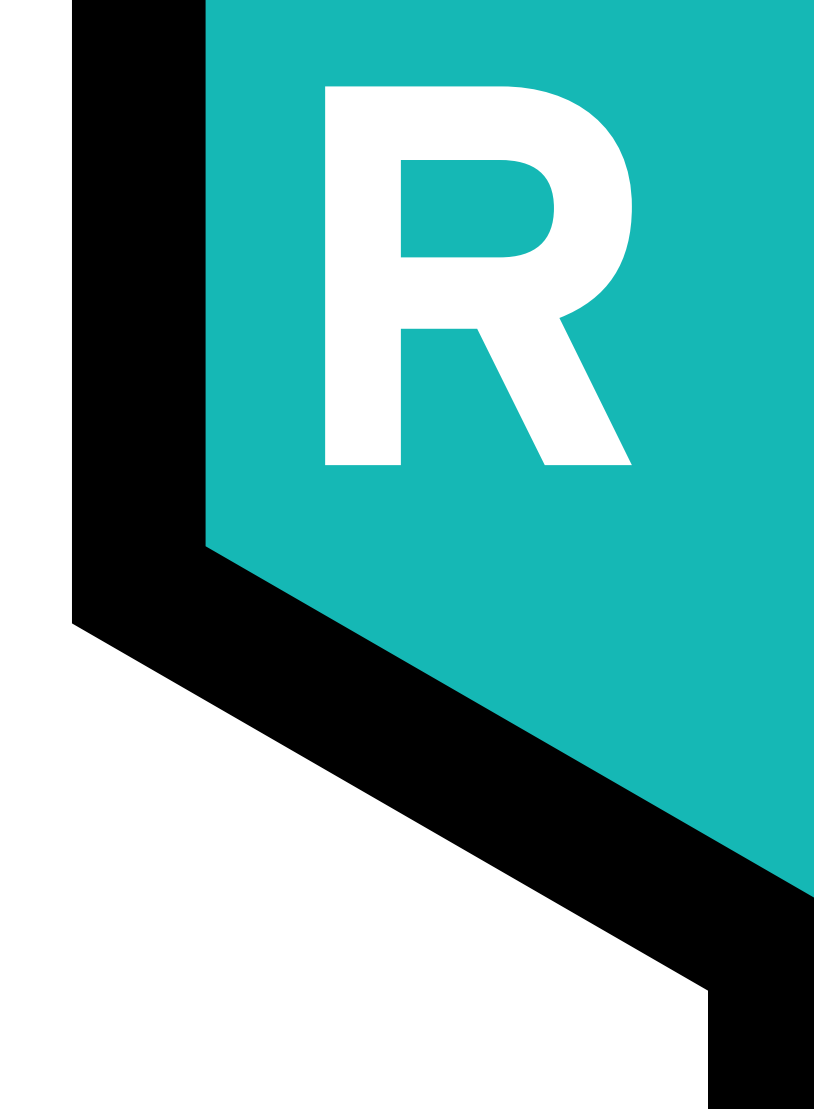

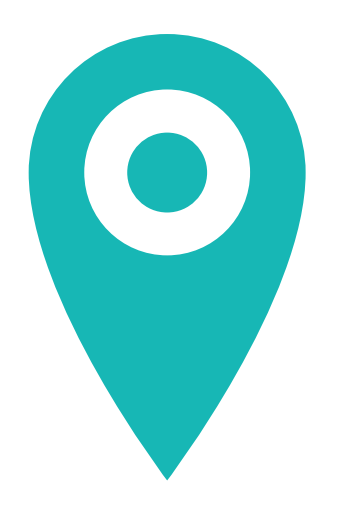

ZuluDesk obtiene la ubicación de los dispositivos a partir de la dirección IP, la cual corresponde al proveedor de servicios de internet. Por esto, la ubicación obtenida puede ser muy inexacta a la real. No recomendamos establecer restricciones a partir de una ubicación concreta.

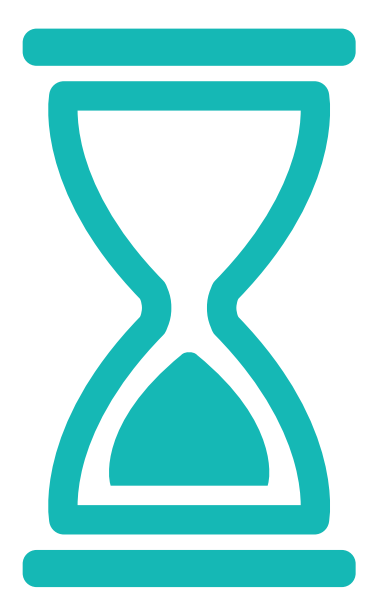

**Muy importante**: el colegio puede establecer un horario a los padres para acceder a la plataforma de ZuluDesk Parent. Al terminar ese horario, se termina el acceso, pero no las restricciones aplicadas. Por ello, para evitar interferencias con el funcionamiento de las clases, es muy importante establecer correctamente el horario de las restricciones.

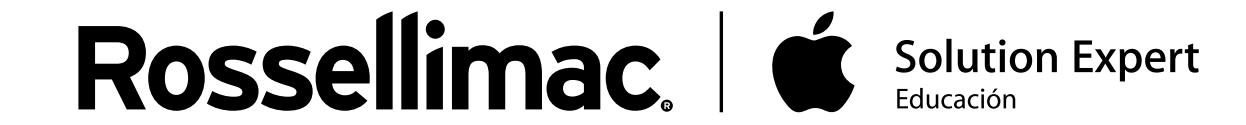